## 模擬入札案件の検索方法

(1) 「埼玉県電子入札総合案内」の「入札情報公開システム」リンクをクリックします。 (http://www.pref.saitama.lg.jp/a0212/densinyusatsu/index.html)

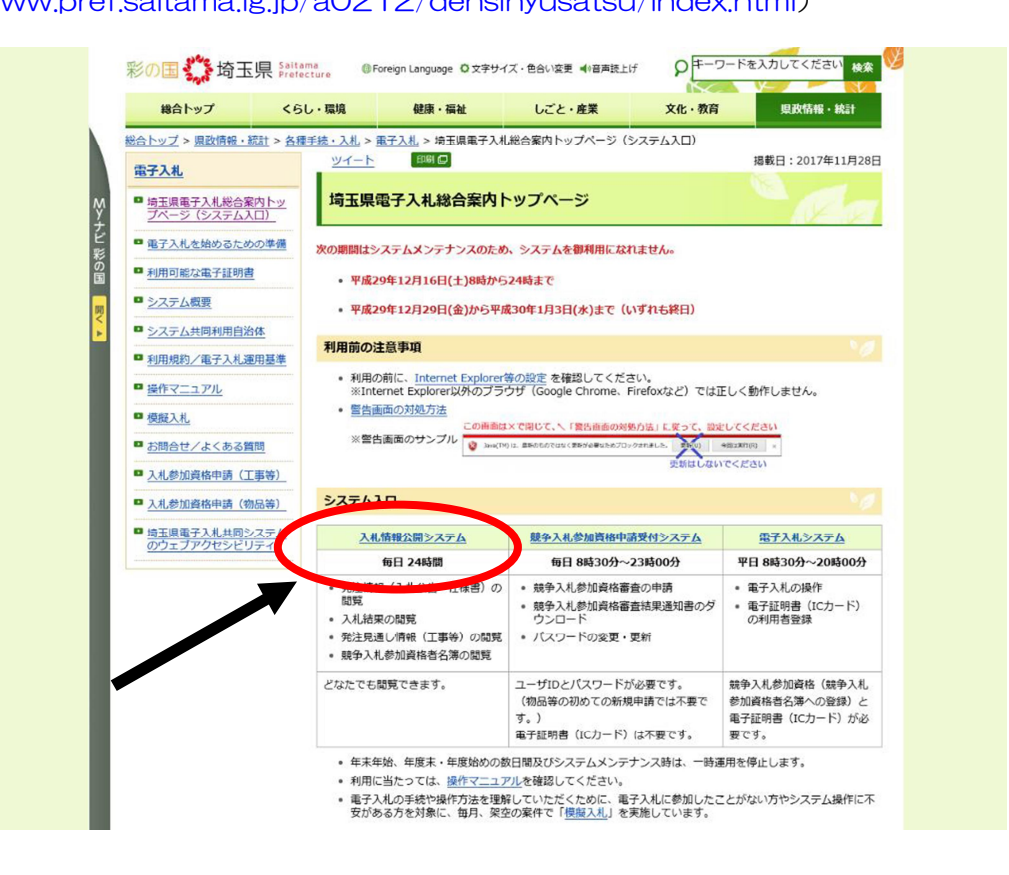

- (2) 「入札情報公開システムトップメニュー」画面で、
  - ①「物品等」を選択し、②「発注情報の検索」をクリックします。

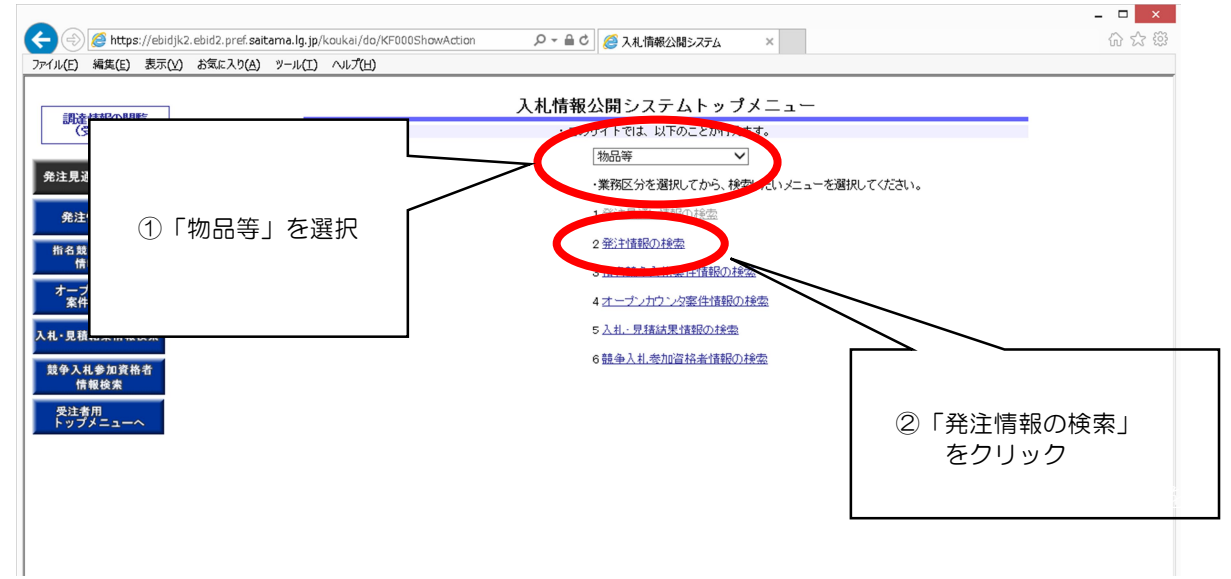

(3)「発注情報 一覧」画面で、③「調達機関名」→「春日部市」を選択します。
 ④公開日を今回の公告日に合わせ、⑤「検索」ボタンをクリックします。

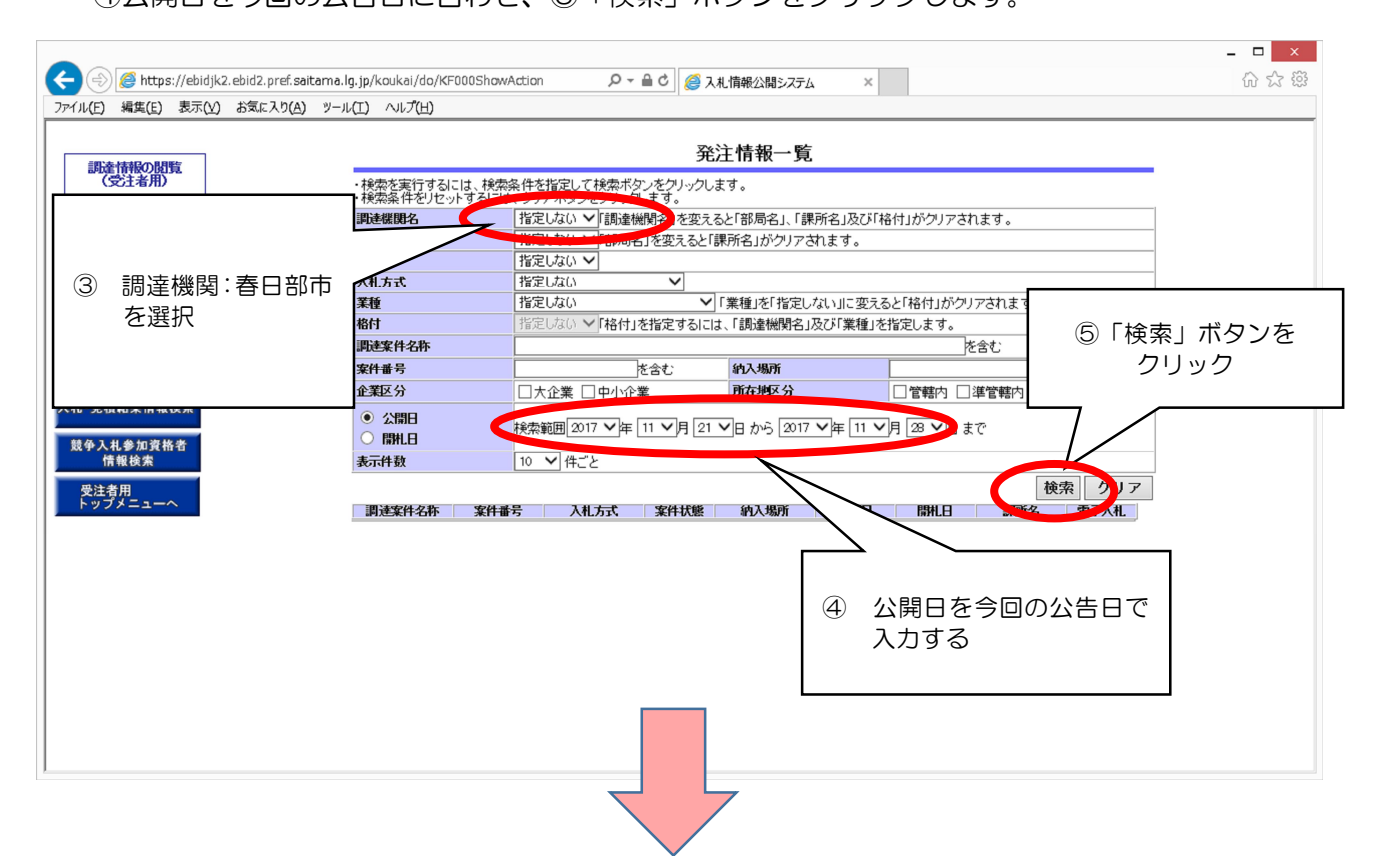

(4) 検索結果が一覧表示され、今回の模擬入札案件が表示されます。

⑥該当の案件名をクリックして仕様書等をパソコンに保存します。

| 調達情報の問覧          |                                                                               |                                            | 発注情報一覧                                    |                                |         |
|------------------|-------------------------------------------------------------------------------|--------------------------------------------|-------------------------------------------|--------------------------------|---------|
| (受注者用)           | ・検索を実行するにに<br>・検索条件をリセット                                                      | は、検索条件を指定して検索ボタンをク<br>するには、クリアボタンをクリックします。 | リックします。<br>。                              |                                |         |
| <u> </u>         | 調達機関名                                                                         | 埼玉県 >「調達機関名」                               | を変えると「部局名」、「課所名                           | 」及び「格付」がクリアされます。               |         |
| 先注見通し情報検索        | 曲し情報 使衆 部局名                                                                   |                                            | 総務部  「部局名」を変えると「課所名」がクリアされます。             |                                |         |
|                  | 課所名                                                                           | 入札審査課                                      |                                           |                                |         |
|                  | 元                                                                             | 指定しない ・                                    |                                           | リーホース いけかん いいちょうち ナーナ          |         |
|                  | 1個といない  「無性」ではない」に変えるとい格にしかアノアではます。                                           |                                            |                                           | 」に変えると「恰当」がグリアされます。            |         |
| )該当の案件名をクリック     | フレート                                                                          | IBACORO T HEIDICIBAC                       | 「おんしのの」、「「日」」」と言え、「「「「二」」」」、「「二」」と言えてん。う。 |                                |         |
| し、「仕様書」「入札金額」    | 1 1 1 1 1 1 1 1 1 1 1 1 1 1 1 1 1 1 1                                         | を含む                                        | 納入場所                                      | を含む                            |         |
| 記書 ( 笑を確認) / パソプ | -<br>王分                                                                       | □大企業 □中小企業                                 | 所在地区分                                     |                                |         |
| ンに保存             | 2月日<br>時日<br>時日<br>日 秋衆範囲[2017 ▼]年 [11 ▼]月 1 ▼日 から [2017 ▼]年 [12 ▼]月 8 ▼]日 まで |                                            |                                           |                                |         |
|                  | 牛数                                                                            | 10 💙 件ごと                                   |                                           |                                |         |
|                  |                                                                               |                                            |                                           | 検索クリア                          |         |
|                  | 検索結果一覧:1億                                                                     | 件のうち1-1件を表示                                |                                           |                                |         |
|                  |                                                                               | 照するには、調達案件名称をクリックし                         | ,ます。                                      |                                |         |
| Y                | 調達案件名称<br>(模擬入札)H29                                                           | 案件冊亏 八札万式 案件                               |                                           | 公開日 開机日 課所名 電子入札               |         |
|                  | 第8回埼玉県物<br>品等一般競争入<br>4                                                       | 0171129 一般競争入札(標<br>準型)                    | 間玉県さいたま市<br>終了 浦和区高砂3-1 201<br>5-1        | 7/11/06 2017/11/29 埼玉県総派部 電子入札 |         |
|                  | 表示ヘージには現在<br>ページ番号を入力して                                                       | Eのページが表示されています。検索結<br>てからGOボタンをクリックします。    | 果の表示ページを変更するに                             | は、下のページ移動ボタンをクリックするか、表示        |         |
|                  | 表示ページ(1                                                                       | (1ページ) GO <<< <                            |                                           |                                |         |
|                  |                                                                               |                                            |                                           |                                |         |
|                  |                                                                               |                                            |                                           | ⑦ 关加進備が敕ったら「雪コ                 | 27 #1 1 |
|                  |                                                                               |                                            |                                           |                                |         |
|                  |                                                                               |                                            |                                           | ボタンをクリックし、電                    | 于人礼:    |
|                  |                                                                               |                                            |                                           |                                |         |